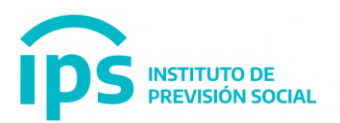

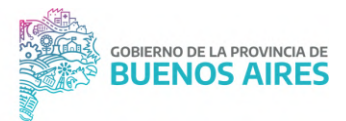

# DIEGEP 20

Sistema de Administración Previsional

## Manual de Usuario Escuelas Privadas

1 DE JUNIO DE 2023 IPS

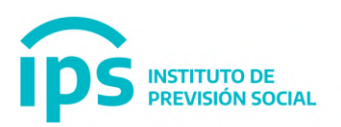

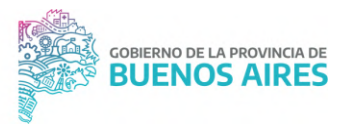

### ÍNDICE

| Alta                   | 2 |
|------------------------|---|
| Subir planilla firmada | 5 |
| Consulta               | 6 |

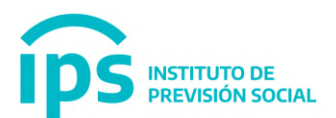

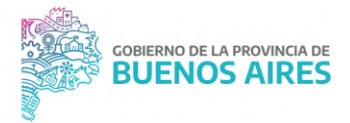

#### Alta

Esta función permite generar la planilla Diegep20 para un establecimiento de gestión privada que tenga cargos no subvencionados, previo envío del archivo salarial.

En la función Diegep20 Alta se debe ingresar el período de liquidación con el formato MMAAAA. Este dato es de ingreso obligatorio y debe ser anterior o igual al mes actual.

| ips                      | ettuto de<br>Previsio | in Social      | Sistema de Administración Previsional | BUENOS AIRES           |
|--------------------------|-----------------------|----------------|---------------------------------------|------------------------|
| =                        |                       |                |                                       | I. PRUEBA SAP, USUARIO |
| W INCO                   |                       | DIEGER 20 AUTA |                                       |                        |
| MODIFICAR CUIL AGENTE    |                       | DIEGET ZU ALIA |                                       |                        |
| T DATOS BANCARIOS        | e .                   |                | INGRESE UN PERIODO DE LIQUIDACIÓN     |                        |
| MIS AGENTES              | <                     |                |                                       |                        |
| COLEGIOS                 | c                     |                | MMYYYY ALTA                           |                        |
| A PROPIETARIOS           | <                     |                |                                       |                        |
| A REPRESENTANTES LEGALES | c                     |                |                                       |                        |
| CARGOS                   | . <                   |                |                                       |                        |
| LICENCIAS                |                       |                |                                       |                        |
| A INFORMACION SALARIAL   | ٩.                    |                |                                       |                        |
| DIEGEP 20                | - C -                 |                |                                       |                        |
| 🖾 ALTA                   |                       |                |                                       |                        |
| Ø ANULACIÓN              |                       |                |                                       |                        |
| 🕹 SUBIR PLANILLA FIRMADA |                       |                |                                       |                        |
| Q, CONSULTA              |                       |                |                                       |                        |
| CERTIFICACIÓN DIGITAL    | . c                   |                |                                       |                        |
| (2) TRAMITE PREVISIONAL  | ¢                     |                |                                       |                        |
| PLANILLA CUATRIMESTRAL   | c                     |                |                                       |                        |
| MESA DE AYUDA            | ¢                     |                |                                       |                        |
| CAMBIAR EMPLEADOR        |                       |                |                                       |                        |
| I SALIR                  |                       |                |                                       |                        |
|                          |                       |                |                                       |                        |
|                          |                       |                |                                       |                        |
|                          |                       |                |                                       |                        |

Al seleccionar **ALTA** se muestra en pantalla la siguiente grilla, tener en cuenta que si es la primer DIEGEP20 generada para ese mes aparecerá sin datos

|                                                                                                    | ips                    | natituto da<br>Previsia | ón Social   |                    |                    | Siste        | ma de Adminis | tración Prevision | al              |         |          |              |            | BUENOS     | AIRES   |                     |
|----------------------------------------------------------------------------------------------------|------------------------|-------------------------|-------------|--------------------|--------------------|--------------|---------------|-------------------|-----------------|---------|----------|--------------|------------|------------|---------|---------------------|
|                                                                                                    | =                      |                         |             |                    |                    |              |               |                   |                 |         |          |              |            |            | 1       | PRUEBA SAP, USUARIO |
|                                                                                                    | INICIO                 |                         |             |                    |                    |              |               |                   |                 |         |          |              |            |            |         |                     |
|                                                                                                    | MODIFICAR CUIL AGENTE  |                         | DIEGEP 20 / | ALTA( 082022 )     |                    |              |               |                   |                 |         |          |              |            |            |         |                     |
| A. MS. AREATES       C         A. MS. AREATES       C         A. REV. AREATES       C         A. REV. REV. SC       ANORTES         A. MORTANO       C         A. MORTANO       C         B. MORTANO       C         B. MORTANO       C         B. MORTANO       C         B. MORTANO       C         B. MORTANO       C         B. MORTANO       C         B. MORTANO       C         B. MORTANO       C         B. MORTANO       C         B. MORA                                                                                                    | COATOS BANCARIOS       |                         |             |                    |                    |              |               |                   |                 |         |          |              |            |            |         |                     |
|                                                                                                    | MIS AGENTES            |                         | CANTIDAD DE | REMUNERACIONES SIN | REMUNERACIONES CON | APORTE       | APORTE        | APORTE PERSONAL   | APORTE PATRONAL | TIPO DE |          | FIRMADA      | USUARIO    | FECHA      | USUARIO | FECHA               |
| A INDERLATIONS         K           A INDERLATIONS LEALAS         K           A INDERLATIONS LEALAS         K           A INDERLATIONS LEALAS         K           A INDERLATIONS LEALAS         K           A INDERLATIONS LEALAS         K           A INDERLATIONS LEALAS         K           A INDERLATIONS LEALAS         K           A INDERLATIONS LEALAS         K           B INDERLATION DINILA         K           B INDERLATION DINILA         K           A CAMARA BRITURION         K           A CAMARA BRITURION         K           A CAMARA BRITURION         K           A CAMARA BRITURION         K           A CAMARA BRITURION         K                                                                                                    | COLEGIOS               | ÷                       | CARGOS      | APORTES            | APORTES            | PERSONAL IPS | PATRONAL IPS  | IOMA              | IOMA            | 0011    | PLANILLA | DIGITALMENTE | GENERACIÓN | GENERACIÓN | ENVÍO   | ENVIO               |
| REPRESENTINGTES LEGALES       *         CANCES       *         LICENCINS       *         MEREPRODUCT SLAVADL       *         CANCELAR       *         REPRODUCT SLAVADL       *         CANCELAR       *         REPRODUCT SLAVADL       *         CANCELAR       *         REPRODUCT SLAVADL       *         CANCELAR       *         REPRODUCT SLAVADL       *         CANCELAR       *         REPRODUCT SLAVADL       *         CANCELAR       *         REPRODUCT SLAVADL       *         SALIE       *                                                                                                    | PROPIETARIOS           | e.                      |             |                    |                    |              |               |                   |                 |         |          |              |            |            |         |                     |
| A CARGOS       4         A CARGOS       6         B REGEP 280       4         B REGEP 280       4         B REGPP 200       4         B REGPP 200       4         B REGPP 200       4         B REG                                                                                                    | REPRESENTANTES LEGALES | ¢                       |             |                    | CAN                | TELAD        |               |                   |                 | con     | CRAR     |              |            |            |         |                     |
| 4 CRICINAS<br>4 INFORMACION SUBMIL<br>8 INFORMACION SUBMIL<br>9 CRITIFICACIÓN DURILA<br>9 CRIATIFICACIÓN DURILA<br>9 CRIATIFICACIÓN | CARGOS                 |                         |             |                    | CAR                | LELAN        |               |                   |                 | Och     | Enosin   |              |            |            |         |                     |
| a IndemAndoni Salamal 4<br>a Commandoni Salamal 4<br>a Commandoni Salamal 4<br>a Commandoni Salamal 4<br>b Massa E Antona 4<br>c Commando IsmeLadoni 4<br>- Salama                                                                                                    | LICENCIAS              |                         |             |                    |                    |              |               |                   |                 |         |          |              |            |            |         |                     |
| 2 DEGEP 28 4<br>CAMERA ENERSIANA 4<br>FANALE AURINESTIANA 4<br>SALIR                                                                                                    | INFORMACION SALARIAL   | c                       |             |                    |                    |              |               |                   |                 | 4       |          |              |            |            |         |                     |
| Cutation Control Monitalia     4       D Trailert Freinstonkau     4       D Trailert Freinstonkau     4       M MEAN DE ANTONA     4       A MEAN DE ANTONA     4       A MEAN DE ANTONA     4       A Salari     5                                                                                                    | DIEGEP 20              | ¢                       |             |                    |                    |              |               |                   |                 |         |          |              |            |            |         |                     |
| D TAMARTE PREVISIONAL     4       P NARILA CUMIRINESTIAL     4       A MISA DE NICLAOIT     4       SAURE PREVISIONAL     4                                                                                                    | CERTIFICACIÓN DIGITAL  |                         |             |                    |                    |              |               |                   |                 |         |          |              |            |            |         |                     |
| PLANELA CULTURESTRAL «                                                                                                    | TRAMITE PREVISIONAL    | ÷                       |             |                    |                    |              |               |                   |                 |         |          |              |            |            |         |                     |
| CAMBAR EMPLATOR  CAMBAR EMPLATOR CAMBAR EMPLATOR CAMBAR EMPLATOR                                                                                                    | PLANELIA CUATRIMESTRAL |                         |             |                    |                    |              |               |                   |                 |         |          |              |            |            |         |                     |
| n CAMBAR EMPLEADOR                                                                                                    | MESA DE AYUDA          | ĸ                       |             |                    |                    |              |               |                   |                 |         |          |              |            |            |         |                     |
| s SALIR                                                                                                    | CAMBIAR EMPLEADOR      |                         |             |                    |                    |              |               |                   |                 |         |          |              |            |            |         |                     |
|                                                                                                    | SALIR                  |                         |             |                    |                    |              |               |                   |                 |         |          |              |            |            |         |                     |
|                                                                                                    |                        |                         |             |                    |                    |              |               |                   |                 |         |          |              |            |            |         |                     |
|                                                                                                    |                        |                         |             |                    |                    |              |               |                   |                 |         |          |              |            |            |         |                     |
|                                                                                                    |                        |                         |             |                    |                    |              |               |                   |                 |         |          |              |            |            |         |                     |

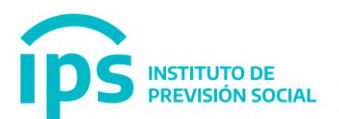

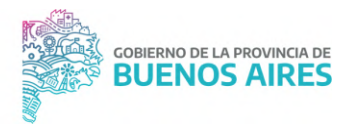

Si ya tenemos generada una DIEGEP20 aparecerá de esta forma:

| ips                    | nttuto de<br>Previsio | ón Social   |                    |                    | Sist         | terna de Admin | istración Previsi | onal          |          |          |              |                        | BUENC      | S AIRES                |                |
|------------------------|-----------------------|-------------|--------------------|--------------------|--------------|----------------|-------------------|---------------|----------|----------|--------------|------------------------|------------|------------------------|----------------|
| =                      |                       |             |                    |                    |              |                |                   |               |          |          |              |                        |            | 1                      | RUEBA SAP, USU |
| INICIO                 |                       |             |                    |                    |              |                |                   |               |          |          |              |                        |            |                        |                |
| MODIFICAR CUIL AGENTE  |                       | DIEGEP 20   | ALTA( 072022 )     |                    |              |                |                   |               |          |          |              |                        |            |                        |                |
| DATOS BANCARIOS        | ¢                     |             |                    |                    |              |                |                   |               |          |          |              |                        |            |                        |                |
| MIS AGENTES            | 6                     | CANTIDAD DE | REMUNERACIONES SIN | REMUNERACIONES CON | APORTE       | APORTE         | APORTE            | APORTE        | TIPO DE  |          | FIRMADA      | USUARIO                | FECHA      |                        | FECHA          |
| COLEGIOS               | . 6                   | CARGOS      | APORTES            | APORTES            | PERSONAL IPS | PATRONAL IPS   | PERSONAL IOMA     | PATRONAL IOMA | DD11     | PLANILLA | DIGITALMENTE | GENERACIÓN             | GENERACIÓN | USUARIO ENVIO          | ENVIO          |
| PROPIETARIOS           | 6                     | 2           | a                  | 38.177,6           | 6.108,42     | 4.581,31       | 0                 | 1.832,52      | ORIGINAL | 4        | SI           | USUARIO, PRUEBA<br>SAP | 20-10-2022 | USUARIO,<br>PRUEBA SAP | 20-10-<br>2022 |
| REPRESENTANTES LEGALES | .4                    |             |                    |                    |              |                |                   |               |          |          |              |                        |            |                        |                |
| CARGOS                 | 6                     |             |                    |                    |              |                |                   |               |          |          |              |                        |            |                        |                |
| LICENCIAS              |                       |             |                    | CA                 | NCELAR       |                |                   |               | G        | INERAR   |              |                        |            |                        |                |
| INFORMACION SALARIAL   | ¢                     |             |                    |                    |              |                |                   |               |          |          |              |                        |            |                        |                |
| DIEGEP 20              | ÷                     |             |                    |                    |              |                |                   |               |          |          |              |                        |            |                        |                |
| CERTIFICACIÓN DIGITAL  | 6                     |             |                    |                    |              |                |                   |               | - 1      |          |              |                        |            |                        |                |
| TRAMITE PREVISIONAL    | . 6                   |             |                    |                    |              |                |                   |               |          |          |              |                        |            |                        |                |
| PLANILLA CUATRIMESTRAL | ¢                     |             |                    |                    |              |                |                   |               |          |          |              |                        |            |                        |                |
| MESA DE AYUDA          | ¢                     |             |                    |                    |              |                |                   |               |          |          |              |                        |            |                        |                |
| CAMBIAR EMPLEADOR      |                       |             |                    |                    |              |                |                   |               |          |          |              |                        |            |                        |                |
| SALIR                  |                       |             |                    |                    |              |                |                   |               |          |          |              |                        |            |                        |                |
|                        |                       |             |                    |                    |              |                |                   |               |          |          |              |                        |            |                        |                |
|                        |                       |             |                    |                    |              |                |                   |               |          |          |              |                        |            |                        |                |

Al utilizar el botón **GENERAR** el sistema visualizará los datos correspondientes; y se deberá ingresar el tipo ddjj y en caso de que tenga, una observación.

|     |                      |                        |                        |          | Emplea                          | idor                |                     |               |                  |                              |                        | Período de liq                          | uidación |            |                               | Nº Dipreg                     | ep                      |                           |                           | Nº Prov                | isorio                               |                                      |                         |       |
|-----|----------------------|------------------------|------------------------|----------|---------------------------------|---------------------|---------------------|---------------|------------------|------------------------------|------------------------|-----------------------------------------|----------|------------|-------------------------------|-------------------------------|-------------------------|---------------------------|---------------------------|------------------------|--------------------------------------|--------------------------------------|-------------------------|-------|
|     |                      |                        |                        |          | DEL HOSP.                       | TALIANO             | )                   |               |                  |                              |                        | 08202                                   | 2        |            |                               | 5492                          |                         |                           |                           |                        |                                      |                                      |                         |       |
|     |                      |                        | NP                     | vel ense | nanza                           |                     |                     |               |                  |                              |                        | Distrit                                 | æ        |            |                               |                               |                         |                           |                           | Domic                  | ilio                                 |                                      |                         |       |
|     |                      |                        | INST                   | TUTO S   | UPERIOR                         |                     |                     |               |                  |                              |                        | LA PLA                                  | ΤA       |            |                               |                               |                         |                           | 51 1                      | E/29 Y 30 N            | * 1722                               |                                      |                         |       |
|     | N° d                 | le Expediente          |                        |          |                                 | CL                  | asificació          | bei           |                  | Resolución                   | N°                     |                                         |          |            | Telef                         | ionos                         |                         |                           |                           |                        | TIP                                  | ננסס ס                               |                         |       |
|     | 581                  | 6130669597             |                        |          |                                 | ţ                   | JRBANO              |               |                  |                              |                        |                                         |          |            | - 0 - 4                       | 535000                        |                         |                           | TIPO 0033                 |                        |                                      |                                      |                         |       |
| rar | 10 ~                 | diegep                 |                        |          |                                 |                     |                     |               |                  |                              |                        |                                         |          |            |                               |                               |                         | C                         | TIPO DD.J.<br>ORIGINAL    | 1                      |                                      |                                      |                         |       |
| de  | Tipo de<br>Documento | Número de<br>Documento | Fecha de<br>Nacimiento | Sexo     | Apellido y<br>nombre            | Fecha<br>de<br>alta | Fecha<br>de<br>baja | Inasistencias | Licencias<br>5/5 | Titular/Provisional/Suplente | Función                | Cargos                                  | Horas    | Antigüedad | Remuneraciones<br>Con Aportes | Remuneraciones<br>Sin Aportes | Remuneraciones<br>Total | IPS<br>Aporte<br>Personal | IPS<br>Aporte<br>Patronal | IPS<br>Aporte<br>Total | Obra<br>Social<br>Aporte<br>Personal | Obra<br>Social<br>Aporte<br>Patronal | Obra<br>Social<br>Total | Obse  |
|     | DNI                  | 25476227               | 13-08-<br>1976         | F        | BARBOZA<br>VALERIA<br>ALEJANDRA | 23-<br>03-<br>2018  |                     | 3.0           | 0.0              | PROV.                        | HORAS<br>DE<br>CATEDRA | PROFESOR<br>DE<br>INSTITUTO<br>SUPERIOR | 7        | 45         | 38.177,6                      | 0                             | 38.177,6                | 6.108,42                  | 4.581,31                  | 10.689,73              | 0                                    | 1.832,52                             | 1.832,52                |       |
|     | DNL                  | 30958471               | 06-08-<br>1984         | F        | MAINETTI<br>VIRGINIA            | 01-<br>05-<br>2019  | 31-<br>07-<br>2022  | 0.0           | 0.0              | ΠL.                          | SUPERIOR               | DIRECTOR<br>DE<br>ENSEÑANZA<br>SUPERIOR |          | 36         | 98.775,65                     | 0                             | 98.775,65               | 15.804,1                  | 11.853,08                 | 27.657,18              | ٥                                    | 4.741,23                             | 4.741,23                |       |
|     |                      |                        |                        |          |                                 |                     |                     |               |                  |                              |                        |                                         |          |            |                               |                               |                         |                           |                           |                        |                                      |                                      |                         | 11 11 |

Al confirmar, nos aparecerá el siguiente cartel de confirmación

|                | CU ALTAL               |                        |      |                                 |                     |                      |               |                  | ¿Desea generar la           | planilla Dieg          | ep 207. Esta o                           | peración | puede tardar | unos segundos.                |                               |                         |                           |                           |                         |                                      |                                      |                        |         |
|----------------|------------------------|------------------------|------|---------------------------------|---------------------|----------------------|---------------|------------------|-----------------------------|------------------------|------------------------------------------|----------|--------------|-------------------------------|-------------------------------|-------------------------|---------------------------|---------------------------|-------------------------|--------------------------------------|--------------------------------------|------------------------|---------|
|                |                        |                        |      |                                 |                     |                      |               |                  |                             |                        |                                          |          |              |                               | _                             |                         |                           |                           |                         |                                      |                                      |                        |         |
|                |                        |                        |      |                                 | Emplea              | dor                  |               |                  |                             |                        |                                          |          |              |                               | No Si                         | Dipregep                |                           |                           |                         | Nº Praviso                           | 10                                   |                        |         |
|                |                        |                        |      | DEL                             | HOSP. IT            | ALIANO               |               |                  |                             |                        |                                          |          |              |                               | -                             | 5492                    |                           |                           |                         |                                      |                                      |                        |         |
|                |                        |                        | N    | vel enseñanza                   | a (                 |                      |               |                  |                             |                        |                                          | Diserve  | 6            |                               |                               |                         |                           |                           |                         | Domicilio                            |                                      |                        |         |
|                |                        |                        | INST | TUTO SUPER                      | ROB                 |                      |               |                  |                             |                        |                                          | LAPLA    | A            |                               |                               |                         |                           |                           | 51 E/25                 | Y 30 Nº 1                            | 122                                  |                        |         |
|                | N° de Expe             | dente                  |      |                                 |                     | Cta                  | sificación    |                  | Re                          | solución N°            |                                          |          |              |                               | Tetalonos                     |                         |                           |                           |                         |                                      | TPOD                                 | u.u                    |         |
|                | 68161306               | 69597                  |      |                                 |                     | U                    | RBANO         |                  |                             |                        |                                          |          |              |                               | - 0 - 4535000                 |                         |                           | ORI                       | GINAL                   |                                      |                                      |                        |         |
| o de<br>muesto | Númera da<br>Documento | Facha de<br>Nacimiento | Sent | Apollida y<br>nonthre           | Fecha<br>de<br>alta | Fectua<br>de<br>boja | Inasistancias | Licencias<br>5/5 | Titular/Provisional/Suplame | Función                | Cargos                                   | Horas    | Antiquedat   | Remuneraciones<br>Con Aportes | Remuneraciones<br>Sin Aporton | Remuneraciones<br>Tetal | IPS<br>Aperta<br>Personal | IPS<br>Aperta<br>Patranal | IPS<br>Aporta<br>Tiotal | Obra<br>Social<br>Aperta<br>Parsenal | Obra<br>Secial<br>Aporte<br>Patronal | Obra<br>Secul<br>Tetal | Орынкас |
| 44.            | 25476227               | 13-08-<br>1976         | *    | BARBOZA<br>VALERIA<br>ALEJANDRA | 23-<br>03-<br>2018  |                      | 2.0           | 8.5              | PROV                        | NORAS<br>DE<br>CATEDRA | PROFESOR<br>DE<br>INSTITUTO<br>SUPERIOR  | ,        | 43           | 38.177,6                      |                               | 38.177,8                | 4.104,42                  | 4,581,21                  | 10.489,73               | •                                    | 1.832,52                             | 1.832,52               |         |
| ii.            | 30958471               | 64-Da-<br>1984         | £    | MAINETTI<br>VIRGINIA            | 01-<br>05-<br>2919  | 31-<br>87-<br>2822   | 0.0           | 0.0              | TIL                         | SUPERIOR               | DIRIECTOR<br>DE<br>ENSEÑANZA<br>SUPERIOR |          | 34           | 98.775,65                     | 0                             | 98.775,65               | 15.804,1                  | 11.853,90                 | 37.457,38               | 0                                    | 4.741,23                             | 4.761,23               |         |
|                |                        |                        |      |                                 |                     |                      |               |                  |                             |                        |                                          |          |              |                               |                               |                         |                           |                           |                         |                                      |                                      |                        | 1       |
|                |                        |                        |      |                                 |                     |                      |               |                  |                             |                        |                                          |          |              |                               |                               |                         |                           |                           |                         |                                      |                                      |                        |         |

Página 3 de 7

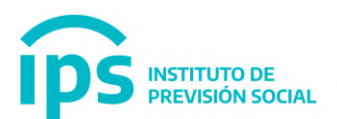

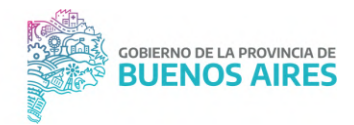

#### Se genera la planilla de Diegep 20 en formato pdf

| ips                                     | villuto de<br>Previsió | in Social      | Sistema de Administración Previsional |                       |
|-----------------------------------------|------------------------|----------------|---------------------------------------|-----------------------|
| =                                       |                        |                |                                       | L PRUEBA SAP, USUARIO |
| # INICIO                                |                        |                |                                       |                       |
| MODIFICAR CUIL AGENTE                   |                        | DIEGEP 20 ALTA |                                       |                       |
| DATOS BANCARIOS                         | -e -                   |                |                                       |                       |
| MIS AGENTES                             | ¢                      |                | Se ha neverado la aturita Osorea 20   |                       |
| COLEGIOS                                | ÷                      |                |                                       |                       |
| PROPIETARIOS                            | . 6                    |                |                                       |                       |
| REPRESENTANTES LEGALES                  | 4                      |                | INGRESE UN PERIODO DE LIQUIDACIÓN     |                       |
| CARGOS                                  | ¢                      |                | 1000000                               |                       |
| LICENCIAS                               |                        |                | MMYTYY ALIA                           |                       |
| INFORMACION SALARIAL                    | - 4                    |                |                                       |                       |
| DIEGEP 20                               | 4                      |                |                                       |                       |
| ALTA                                    |                        |                |                                       |                       |
| Ø ANULACIÓN                             |                        |                |                                       |                       |
| ▲ SUBIR PLANILLA FIRMADA<br>Q. CONSULTA |                        |                |                                       |                       |
| CERTIFICACIÓN DIGITAL                   | 4                      |                |                                       |                       |
| TRAMITE PREVISIONAL                     |                        |                |                                       |                       |
| PLANILLA CUATRIMESTRAL                  | ~                      |                |                                       |                       |
| MESA DE AYUDA                           |                        |                |                                       |                       |
| CAMBIAR EMPLEADOR                       |                        |                |                                       |                       |
| + SALIR                                 |                        |                |                                       |                       |
|                                         |                        |                |                                       |                       |
|                                         |                        |                |                                       |                       |
| -                                       |                        |                |                                       | Manfred Balls         |

| PROVINCIA DE BUENOS AIRES                                                                                                    |                                                                           |                          |                          | PL          | AN     |              | oisc         |                                      | TIN     |         | ME     | NSU        | AL         |                    |                 |                 |                             |                |             | HOJA Nº 1/1       |                  |
|----------------------------------------------------------------------------------------------------|---------------------------------------------------------------------------|--------------------------|--------------------------|-------------|--------|--------------|--------------|--------------------------------------|---------|---------|--------|------------|------------|--------------------|-----------------|-----------------|-----------------------------|----------------|-------------|-------------------|------------------|
| DIRECCIÓN GENERAL DE CULTURA Y EDUCA                                                                                                    | CIÓN                                                                      | PA                       | RA                       | EL P        | ER     | SONA         | LD           | OCENT                                | EN      | 10 5    | SUI    | BVEN       | CION       | ADO                | CERTIFICA       | CION DE S       | ERVICIOS                    | APORTES        | DEL MES D   | AGOSTO            | 2022             |
| DIRECCIÓN PROVINCIAL DE EDUCACIÓN DE O                                                                                                    | SESTIÓN PRIVADA                                                           |                          |                          |             |        |              |              |                                      |         | 2.200.0 | 10100  |            |            |                    |                 |                 |                             |                |             | X OR              | GINAI            |
| NOMBRE DEL ESTABLECIMIENTO                                                                                                    | D                                                                         | EL HOS                   | P. ITAL                  | IANO        |        |              |              | N° D                                 | IEGE    | EP      |        | 5492       |            | LOCAL              | IDAD            |                 | LA PLA                      | TA             |             | - RE              | TIFICATIVA       |
| DOMICILIO                                                                                                    | 51 E                                                                      | E/29 Y 3                 | 0 Nº 17                  | 22 - nui    | I.     |              |              | Nº PROVISI                           | ORIC    |         |        |            |            | DIST               | RITO            |                 | LA PLA                      | TA             |             | CLABIFICACION     |                  |
| NIVEL DE ENSEÑANZA                                                                                                    | IN                                                                        | STITUT                   | O SUPE                   | ERIOR       |        |              | Ē            | N° DE EXPEC                          | DIEN    | TE      | 5816   | 13066959   | 7          | TELEF              | ONO -           | 0 - 453500      | 00                          |                |             |                   | RURAL -          |
| NÚMERO DE ADHESION DE SERVICIO                                                                                                    | 33                                                                        | 545854                   | 509000                   | 05492       | _      |              | Ē.           | RESOLUC                              | ION     | N*      | _      |            | 7          |                    | 20              |                 |                             |                |             |                   |                  |
|                                                                                                    |                                                                           |                          |                          |             |        |              |              | NUMERO DE                            | PAC     | 30      | 000    | 00000006   |            |                    |                 |                 |                             |                |             |                   |                  |
| Nº da DOCUMENTO                                                                                                    |                                                                           | FECHA DE                 | FEDHADE                  | INASIST 1   | K. 55  | πτ.          |              |                                      |         | ANTIG   | GEDAD  | RIMINE     | UACIONES   | INSTITU            | TO DE PREVISION | SOCIAL          |                             | OBRA SOCIAL    |             |                   |                  |
| refan Tipo Norsec CLEUCUIT Pec. Nac BEXO                                                                                                    | APELLEO Y NOMERE                                                          | ALTA                     | BAUA                     | ENCIAS      | S      | sup.         | N            | DAT                                  | HORA    | Afes    | Monas  | Sin apota  | Con aporta | APORTE<br>PERSONAL | PATRONAL        | TOTAL           | APORTE<br>PERSONAL          | PATRONAL       | TOTAL.      | FROMA DEL DOCENTE | OBSERVACIONES    |
| 1 O.N.I. 25476227 27254762275 1308/1976 F BARE                                                                                                    | HOZA VALERIA ALEJANDRA                                                    | 23/03/2018               |                          | 3.0         | 0.0    | HORA<br>CATE | IS DE<br>DRA | PROFESOR DE<br>INSTITUTO<br>SUPERIOR | 7.5     | 4       | 6      | 0.00       | 38,177.60  | 6,108.42           | 4,581.31        | 10,689.73       | 0.00                        | 1,832.52       | 1,832.52    |                   |                  |
| 2 D.N.I. 30859471 27309584711 05/06/1894 F                                                                                                    | MAINETTI VIRGINIA                                                         | 01/05/2019               | 31/07/0022               | 0.0         | 0.0    | πτ. SUPE     | RIOR         | ENSEÑANZA<br>SUPERIOR                |         | 3       | 6      | 0.00       | 98,775.65  | 15,804.10          | 11,853.08       | 27,657.18       | 0.00                        | 4,741.23       | 4,741.23    |                   |                  |
| CANTIDAD DE CARGOS DOCENTES                                                                                                    | 2                                                                         |                          |                          | 20          |        |              |              | TOTALES HO                           | SALC    | N* 1/1  |        | 0.00       | 136,953,25 | 21,912.52          | 16,434.38       | 38,346.91       | 0.00                        | 6.573.75       | 6,573.75    |                   |                  |
| 80<br>                                                                                                    |                                                                           |                          |                          |             |        |              |              |                                      |         |         | C      | ONTROL POI | RCENTAJES  | 16,00              | 12,00           | 28,00           |                             |                |             |                   |                  |
| CANTIDAD TOTAL DE CARGOS DOCENTES                                                                                                    | 2                                                                         |                          |                          |             |        |              |              | HOJA                                 | S: 1    |         |        | 0.00       | 136,953.25 | 21,912.52          | 16,434.39       | 38,346,91       | 0.00                        | 6.573.76       | 6.573.76    |                   |                  |
|                                                                                                    |                                                                           |                          |                          |             |        |              |              |                                      |         |         |        |            |            |                    |                 |                 |                             |                |             |                   |                  |
| Cartiño qui la pastanción de servicios decarries consegue<br>las designado de acuerdo a las normas vigentes y será n<br>Lugar y fecha de emisión:<br>Formulario DEGEP 20 Fecha de g | ados en la presente planita han<br>ubricada por el inspector de DIE<br>de | sido reales<br>GEP quien | y efectivo<br>la avalară | s, y que el | person | al docente   | -            | Firma y sello de                     | illa Re | epreser | ntante | Legal      | -          |                    | Firma y         | sello del·la Ir | ispector/a<br>Yanilla gener | rada por el se | micio educa | Seto d            | territada DIEGEP |
|                                                                                                    |                                                                           |                          |                          |             |        |              |              |                                      |         |         |        |            |            |                    |                 |                 |                             |                |             |                   |                  |

ATENCIÓN: Sí se detecta algún error en la D20, informar a la mesa de ayuda a través del sistema CAI – Centro de Atención informática https://cai.ips.gba.gob.ar/ explicando cuál es el error. Una vez solucionado el error la mesa de ayuda informará la solución del mismo y se tendrá que generar una rectificativa, para generar una rectificativa se deberá enviar el nuevo archivo Salarial con la función información Salarial

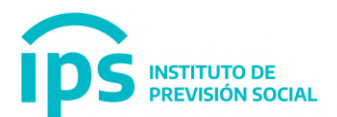

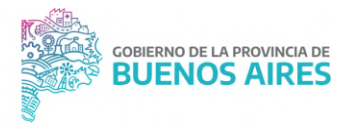

## – Enviar Salario, luego del procesamiento del archivo salarial y del control del mismo, se podrá generar la D20 rectificativa.

#### Subir planilla firmada

En la función subir planilla firmada se debe ingresar el período de liquidación con el formato MMAAAA. Este dato es de ingreso obligatorio y debe ser anterior o igual al mes actual.

| ips                      | etthuto de<br>Previsi | ón Social                        | Sistema de Administración Previsional |                       |
|--------------------------|-----------------------|----------------------------------|---------------------------------------|-----------------------|
| =                        |                       |                                  |                                       | L PRUEBA SAP, USUARIO |
| # INICIO                 |                       |                                  |                                       |                       |
| A MODIFICAR CUIL AGENTE  |                       | DIEGEP 20 SUBIR PLANILLA FIRMADA |                                       |                       |
| T DATOS BANCARIOS        | 19                    |                                  | INSPESS IN PERIOD DE LIQUEDACIÓN      |                       |
| A MIS AGENTES            | 14                    |                                  | INVITESE ON PERIODO DE LOUDIDALION    |                       |
|                          |                       |                                  | MM <sup>1</sup> YYY CONSULTAR         |                       |
|                          | -4                    |                                  |                                       |                       |
| A REPRESENTANTES LEGALES |                       |                                  |                                       |                       |
| A CARGOS                 | -3                    |                                  |                                       |                       |
| LICENCIAS                |                       |                                  |                                       |                       |
| A INFORMACION SALARIAL   | -6                    |                                  |                                       |                       |
| DIEGEP 20                |                       |                                  |                                       |                       |
| D ALTA                   |                       |                                  |                                       |                       |
| Ø ANULACIÓN              |                       |                                  |                                       |                       |
| Q CONSULTA               |                       |                                  |                                       |                       |
| L SUBIR PLANILLA FIRMADA |                       |                                  |                                       |                       |
| CERTIFICACIÓN DIGITAL    | 1                     |                                  |                                       |                       |
| C TRAMITE PREVISIONAL    | 4                     |                                  |                                       |                       |
| PLANILLA CUATRIMESTRAL   | 4                     |                                  |                                       |                       |
| MESA DE AYUDA            | -4                    |                                  |                                       |                       |
| CAMBIAR EMPLEADOR        |                       |                                  |                                       |                       |
| I SALIR                  |                       |                                  |                                       |                       |
|                          |                       |                                  |                                       |                       |
|                          |                       |                                  |                                       |                       |

Seleccionamos el archivo, el archivo no tiene un nombre especifico, SI tiene que ser en formato .pdf y utilizamos el botón Enviar

| ips                      | Instituto de<br>Previsi | ón Social                         | Sistema de Administración Previsional                    | BUENOS AIRES          |
|--------------------------|-------------------------|-----------------------------------|----------------------------------------------------------|-----------------------|
| =                        |                         |                                   |                                                          | L PRUEBA SAP, USUARIO |
| M INICIO                 |                         |                                   |                                                          |                       |
| MODIFICAR CUIL AGENTE    |                         | DIPREGEP20 Subir planilla firmada |                                                          |                       |
| T DATOS BANCARIOS        | 6                       |                                   |                                                          |                       |
| MIS AGENTES              | 14                      |                                   | Seleccionar archivo E59896-82022-0-20221102084003690.pdr |                       |
|                          | . «                     |                                   | Enviar                                                   |                       |
|                          | · e                     |                                   |                                                          |                       |
| A REPRESENTANTES LEGALES | .e                      |                                   |                                                          |                       |
| & CARGOS                 | · 4                     |                                   |                                                          |                       |
| LICENCIAS                |                         |                                   |                                                          |                       |
| A INFORMACION SALARIAL   | 4                       |                                   |                                                          |                       |
| DIEGEP 20                | . 6                     |                                   |                                                          |                       |
| CERTIFICACIÓN DIGITAL    | . «                     |                                   |                                                          |                       |
| C TRAMITE PREVISIONAL    | -;¢.                    |                                   |                                                          |                       |
| PLANILLA CUATRIMESTRAL   | 4                       |                                   |                                                          |                       |
| MESA DE AYUDA            | 16                      |                                   |                                                          |                       |
| CAMBIAR EMPLEADOR        |                         |                                   |                                                          |                       |
| 🝽 SALIR                  |                         |                                   |                                                          |                       |
|                          |                         |                                   |                                                          |                       |
|                          |                         |                                   |                                                          |                       |

Nos aparecerá el siguiente cartel de confirmación

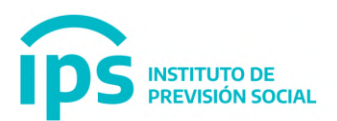

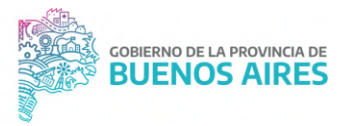

| ips                      | etttuto de<br>Previsio | ón Social                         | Sistema de Administración Previsional      |                       |
|--------------------------|------------------------|-----------------------------------|--------------------------------------------|-----------------------|
| =                        |                        |                                   |                                            | 1 PRUEBA SAP, USUARIO |
| # INICIO                 |                        |                                   |                                            |                       |
| A MODIFICAR CUIL AGENTE  |                        | DIPREGEP20 Subir planilla firmada |                                            |                       |
| T DATOS BANCARIOS        | . «                    |                                   |                                            |                       |
| A MIS AGENTES            | 4                      |                                   | Subida Instituada con brite                |                       |
| & COLEGIOS               |                        |                                   |                                            |                       |
| A PROPIETARIOS           | 4                      |                                   | Seleccionar archivo Ninguno archivo selec. |                       |
| A REPRESENTANTES LEGALES | ۰.                     |                                   |                                            |                       |
| A CARGOS                 | 4                      |                                   |                                            |                       |
| LICENCIAS                |                        |                                   | Enviar                                     |                       |
| A INFORMACION SALARIAL   |                        |                                   |                                            |                       |
| DIEGEP 20                | . e                    |                                   |                                            |                       |
| CERTIFICACIÓN DIGITAL    |                        |                                   |                                            |                       |
| 2 TRAMITE PREVISIONAL    | . 4                    |                                   |                                            |                       |
| PLANILLA CUATRIMESTRAL   | - 6                    |                                   |                                            |                       |
| MESA DE AYUDA            | . e.                   |                                   |                                            |                       |
| CAMBIAR EMPLEADOR        |                        |                                   |                                            |                       |
| 😻 SALIR                  |                        |                                   |                                            |                       |
|                          |                        |                                   |                                            |                       |
|                          |                        |                                   |                                            |                       |
|                          |                        |                                   |                                            |                       |
|                          |                        |                                   |                                            |                       |

#### Consulta

En la función Consulta se debe ingresar el período de liquidación con el formato MMAAAA. Este dato es de ingreso obligatorio y debe ser anterior o igual al mes actual.

|                          | wie social         | Sistema de Administración Previsional | BUENOS AIRES          |
|--------------------------|--------------------|---------------------------------------|-----------------------|
| =                        |                    |                                       | 1 PRUEBA SAP, USUARIO |
| W INICIO                 |                    |                                       |                       |
| MODIFICAR CUIL AGENTE    | DIEGEP 20 CONSULTA |                                       |                       |
| DATOS BANCARIOS          | c                  | INGRESE UN PERIODO DE LIQUIDACIÓN     |                       |
| MIS AGENTES              | 6                  |                                       |                       |
| COLEGIOS                 | c.                 | 082022 CONSULTAR                      |                       |
| PROPIETARIOS             | ¢                  |                                       |                       |
| REPRESENTANTES LEGALES   | c.                 |                                       |                       |
| CARGOS                   | ¢                  |                                       |                       |
| LICENCIAS                |                    |                                       |                       |
| INFORMACION SALARIAL     | ¢                  |                                       |                       |
| DIEGEP 20                | c.                 |                                       |                       |
| ALTA                     |                    |                                       |                       |
| Ø ANULACIÓN              |                    |                                       |                       |
| Q, CONSULTA              |                    |                                       |                       |
| ± SUBIR PLANILLA FIRMADA |                    |                                       |                       |
| CERTIFICACIÓN DIGITAL    | e.                 |                                       |                       |
| TRAMITE PREVISIONAL      | c.                 |                                       |                       |
| PLANILLA CUATRIMESTRAL   | c.                 |                                       |                       |
| MESA DE AYUDA            | ¢                  |                                       |                       |
| CAMBIAR EMPLEADOR        |                    |                                       |                       |
| • SALIR                  |                    |                                       |                       |
|                          |                    |                                       |                       |
|                          |                    |                                       |                       |
|                          |                    |                                       |                       |
|                          |                    |                                       |                       |

Nos aparecerá las planillas generadas para ese mes y año ingresado, junto con el detalle correspondiente a cada planilla:

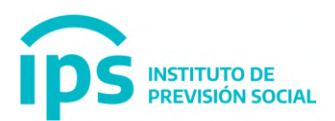

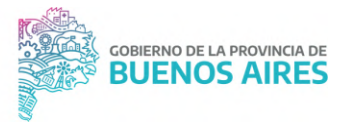

| -                     |    |          |                 |             |                 |           |        |                  |                 |          |         |         |                        |            |                           |                |      |       | A PROEDA J                      |
|-----------------------|----|----------|-----------------|-------------|-----------------|-----------|--------|------------------|-----------------|----------|---------|---------|------------------------|------------|---------------------------|----------------|------|-------|---------------------------------|
| NICIO                 |    |          | •               |             |                 |           |        |                  |                 |          |         |         |                        |            |                           |                |      |       |                                 |
| IDDIFICAR CUIL AGENTE |    | DIEGEP 2 | U CONSULTA ( 08 | /2022 )     |                 |           |        |                  |                 |          |         |         |                        |            |                           |                |      |       |                                 |
| DATOS BANCARIOS       | ¢  |          |                 |             |                 |           |        |                  |                 |          |         |         |                        |            |                           |                |      |       |                                 |
| IS AGENTES            | ¢  | PLANILI  | G DETALLE       |             |                 |           |        |                  |                 |          |         |         |                        |            |                           |                |      |       |                                 |
| DLEGIOS               | ¢  |          |                 |             |                 |           |        |                  |                 |          |         |         |                        |            |                           |                |      |       |                                 |
| ROPIETARIOS           | ¢. |          |                 |             |                 |           |        |                  |                 |          | •       |         |                        |            |                           |                |      |       |                                 |
| EPRESENTANTES LEGALES | ¢  |          | A second second |             | APORTE          | APORTE    | APORTE | APORTE           |                 |          |         |         | Sec. 1                 | 2.0        |                           | 1.4            | 1    | FECHA |                                 |
| ARGOS                 | ¢. | CANTIE   | 5 SIN APORTES   | CON APORTES | PERSONAL<br>IPS | PATRONAL  | IOMA   | PATRONAL<br>IOMA | TIPO DE<br>DDJJ | PLANILLA | FIRMADA | ESTAD0  | GENERACIÓN             | GENERACIÓN | ENVÍO                     | FECHA          | PAGD | PAGO  |                                 |
| CENCIAS               |    | 2        | 0               | 136.953,25  | 21,912,52       | 16.434,39 | 0      | 6.573,76         | ORIGINAL        | ۸        | si      | ANULADA | USUARIO,<br>PRUEBA SAP | 02-11-2022 | USUARIO,<br>PRUEBA<br>SAP | 03-11-<br>2022 | 0,00 | -     |                                 |
| FORMACION SALARIAL    | ¢. |          |                 |             |                 |           |        |                  |                 |          |         |         |                        |            |                           |                |      |       |                                 |
| NEGEP 20              | с. |          |                 |             |                 |           |        |                  |                 |          |         |         |                        |            |                           |                |      |       |                                 |
| ERTIFICACIÓN DIGITAL  | ٤. |          |                 |             |                 |           |        |                  |                 |          |         |         |                        |            |                           |                |      |       |                                 |
| RAMITE PREVISIONAL    | ¢  |          |                 |             |                 |           |        |                  |                 |          |         |         |                        |            |                           |                |      |       |                                 |
| LANILLA CUATRIMESTRAL | e. |          |                 |             |                 |           |        |                  |                 |          |         |         |                        |            |                           |                |      |       | SELECCIONE LA PLANILLA DIPREGEP |
| IESA DE AYUDA         | e. |          |                 |             |                 |           |        |                  |                 |          |         |         |                        |            |                           |                |      |       |                                 |
| AMBIAR EMPLEADOR      |    |          |                 |             |                 |           |        |                  |                 |          |         |         |                        |            |                           |                |      |       | SIGUIENTE                       |
| ALIR                  |    |          |                 |             |                 |           |        |                  |                 |          |         |         |                        |            |                           |                |      |       |                                 |

| INICIO<br>MODIFICAR CUIL AGENTE |                                |                    |                |            |             | BUENOS AIRES   |                        |  |
|---------------------------------|--------------------------------|--------------------|----------------|------------|-------------|----------------|------------------------|--|
| INICIO<br>MODIFICAR CUIL AGENTE |                                |                    |                |            |             |                | L PRUEBA SAP           |  |
| MODIFICAR CUIL AGENTE           |                                |                    |                |            |             |                |                        |  |
|                                 | DIEGEP 20 CONSULTA (08/2022)   |                    |                |            |             |                |                        |  |
| DATOS BANCARIOS                 |                                |                    |                |            |             |                |                        |  |
| MIS AGENTES                     | PLANILLAS                      |                    |                |            |             |                |                        |  |
| COLEGIOS 4                      |                                |                    |                |            |             |                |                        |  |
| PROPIETARIOS *                  |                                |                    |                | 3 ~        |             |                |                        |  |
| REPRESENTANTES LEGALES          | NOMBRE                         | C00190             | FECHA POSESIÓN | FECHA BAJA | TIPO PLANTA | MODO OCUPACIÓN | TIPO SERVICIO          |  |
| CARGOS 4                        | PROFESOR DE INSTITUTO SUPERIOR | 0103000007 1000000 | 23-03-2018     |            | TEMPORARIO  | REVISTA        | DOCENTE FRENTE A GRADO |  |
| LICENCIAS                       | DIRECTOR DE ENSEÑANZA SUPERIOR | 0101000000 0000000 | 01-05-2019     | 31-07-2022 | PERMANENTE  | REVISTA        | DOCENTE                |  |
| INFORMACION SALARIAL            |                                |                    |                |            |             |                |                        |  |
| DICCEP 20 4                     |                                |                    |                |            |             |                | 1 N 1                  |  |
| CERTIFICACIÓN DIGITAL           |                                |                    |                |            |             |                |                        |  |
| TRANITE PREVISIONAL             |                                |                    |                |            |             |                |                        |  |
| PLANELIA CUATRIMESTRAL          |                                |                    |                |            |             |                |                        |  |
| MESA DE AYUDA                   |                                |                    |                |            |             |                |                        |  |
| CAMBIAR EMPLEADOR               |                                |                    |                |            |             |                |                        |  |
| SALIR                           |                                |                    |                |            |             |                |                        |  |